# Guida di installazione

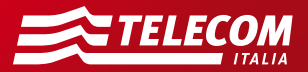

# Contenuto della confezione

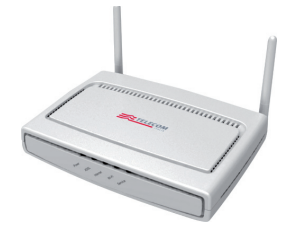

Modem ADSL2+ Wi-Fi N

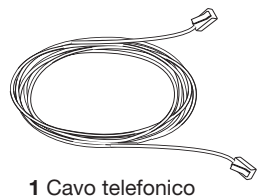

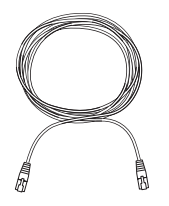

1 Cavo Ethernet

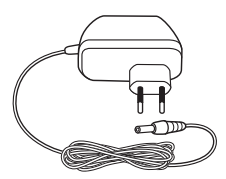

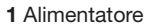

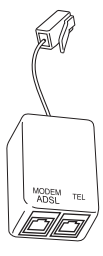

1 Filtro ADSL PLUS RJ

# Collegamento alla rete telefonica

- a. Scollega il telefono eventualmente presente dalla presa a muro a cui vuoi collegare il modem. Se possiedi già un altro modem, scollegalo ed utilizza esclusivamente il nuovo modem.
- D. Collega il filtro ADSL PLUS (fornito nella confezione del modem) alla presa telefonica a muro. Nel caso di presa a muro di tipo tripolare, utilizza un comune adattatore per collegare il filtro ADSL alla presa
- **C.** Inserisci un'estremità del cavo telefonico nero (fornito nella confezione del modem) alla porta "ADSL" del modem (porta di colore grigio).
- **d.** Inserisci l'altra estremità alla presa "MODEM" del filtro ADSL PLUS (lasciando libera la presa "TEL").

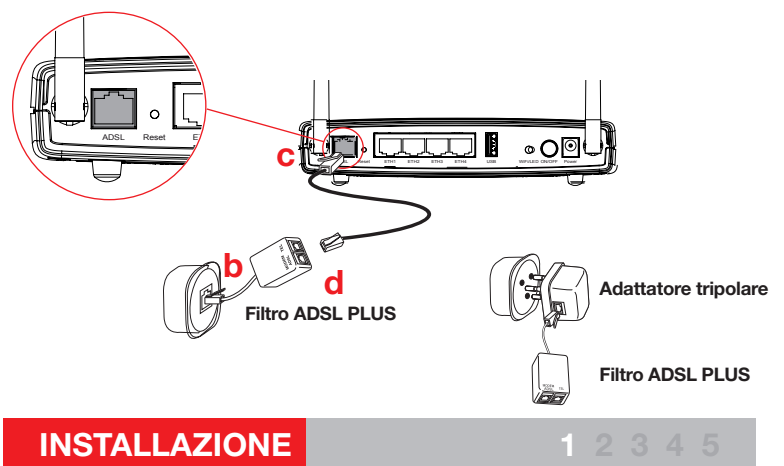

# Alimentazione del Modem

- **a.** Inserisci la spina dell'alimentatore nella presa elettrica a muro.
- **b.** Inserisci lo spinotto di alimentazione nella presa "Power" del Modem.
- C. Premi l'interruttore di accensione "ON/OFF" del Modem.

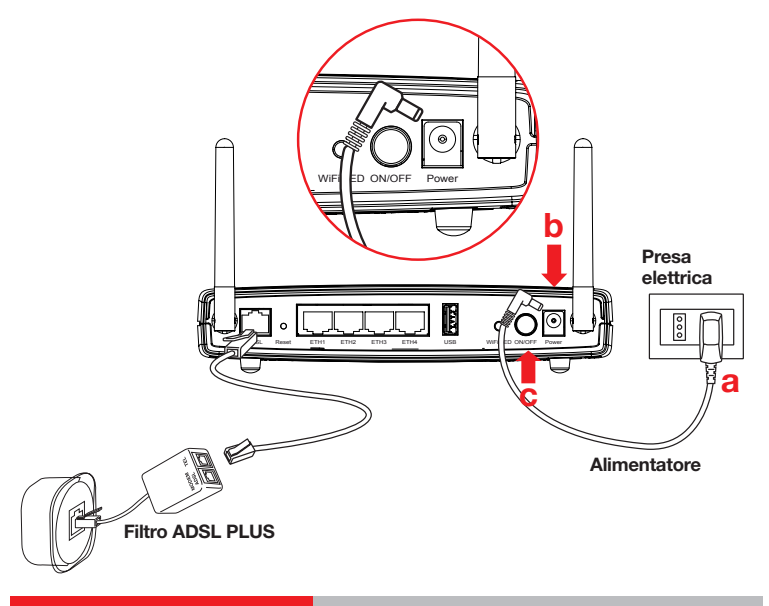

# Attivazione del Modem

- a. All'accensione del modem il LED "Power" diventa verde fisso.
- b. II LED "ADSL" inizia a lampeggiare. Quando il LED "ADSL" diventa verde fisso è possibile operare su Internet.

ß

C. Se hai sottoscritto un profilo ADSL flat (tariffazione indipendente dalla durata di navigazione) o dei servizi aggiuntivi (ad es. IPTV) è necessario che anche il led "Service" diventi verde fisso. L'operazione può richiedere alcuni minuti.

Non scollegare il modem dalla presa di alimentazione elettrica o dalla presa telefonica durante la fase di attivazione.

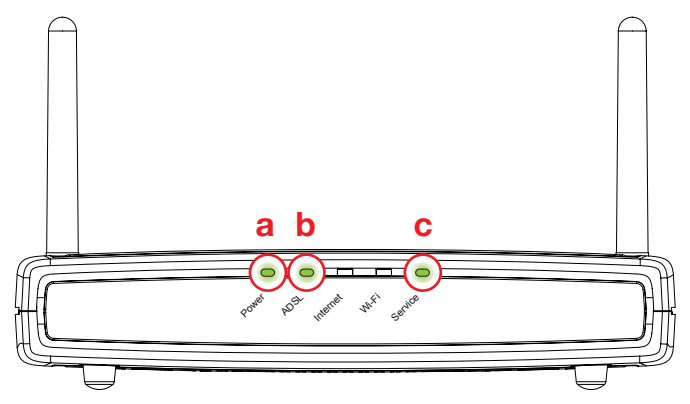

# Collegamento dei telefoni

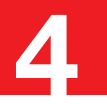

Inserisci un filtro ADSL PLUS su tutte le prese telefoniche dove è presente un telefono.

- **a.** Inserisci il filtro ADSL PLUS sulla presa telefonica (in caso di presa di tipo "tripolare" utilizza un comune adattatore).
- D. Inserisci l'estremità libera del cavo telefonico alla porta del filtro contrassegnata dall'etichetta "TEL" (vedi figura in basso).

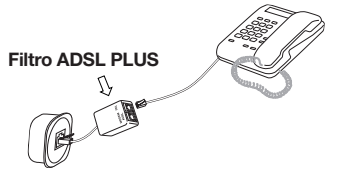

È possibile collegare un telefono alla presa telefonica utilizzata dal modem inserendo l'estremità libera del cavo telefonico nella presa "TEL" del filtro ADSL PLUS (la presa "MODEM" del filtro ADSL PLUS è già occupata dal cavo del modem).

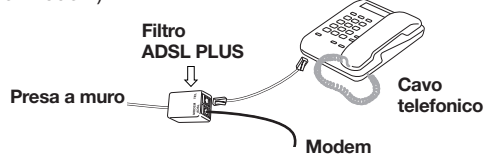

È possibile acquistare ulteriori filtri ADSL PLUS presso i punti vendita Telecom Italia oppure sul sito www.187.it.

# **Collegamento computer**

Dopo aver concluso le operazioni di collegamento ed attivazione del modem (passi n. 1, 2 e 3) prosegui con il collegamento del PC utilizzando il CD autoinstallante contenuto nella confezione:

- **a.** Inserisci il CD nel lettore del computer e attendi la visualizzazione del menu principale. Alcuni Sistemi Operativi potrebbero richiedere una conferma per l'esecuzione del programma.
- D. Clicca sulla voce "Clienti Privati" o "Clienti Business" a seconda del tipo di contratto sottoscritto.
- C. Clicca sulla voce "Collegamento Computer" per collegare e configurare il computer.
- C. Quindi, se desideri collegare alla porta USB del modem un disco USB o una stampante USB in modo che questi siano accessibili da tutti i computer collegati al modem, clicca su "Collegamento dischi e stampanti"

Se non puoi utilizzare il CD, ma sei un cliente esperto, puoi comunque collegare il computer collegandolo al modem con il cavo Ethernet o in modalità Wi-Fi.

Per utilizzare i servizi Internet ed i servizi Telecom Italia su linea ADSL, mantieni il modem sempre acceso e collegato.

Per ulteriori informazioni consulta il manuale presente nel CD o visita il portale di Assistenza http://assistenzatecnica.telecomitalia.it

# **Pannello frontale**

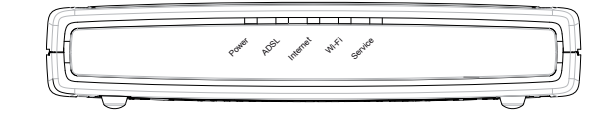

| INDICATORE | COLORE             | DESCRIZIONE                                                       |
|------------|--------------------|-------------------------------------------------------------------|
| Power      | Spento             | Modem non acceso                                                  |
|            | Rosso              | Accensione del modem fallita                                      |
|            | Verde fisso        | Modem acceso                                                      |
|            | Verde lampeggiante | Lettura/Scrittura su dispositivo USB in corso                     |
| ADSL       | Spento             | Collegamento ADSL assente                                         |
|            | Verde lampeggiante | Collegamento ADSL in corso                                        |
|            | Verde fisso        | Collegamento ADSL attivo                                          |
| Internet   | Spento             | Connessione ad Internet non attiva                                |
|            | Verde fisso        | Connesione ad Internet attiva                                     |
| Wi-Fi      | Spento             | Rete Wi-Fi del modem non attiva                                   |
|            | Rosso              | Rete Wi-Fi attiva, ma non sicura (cifratura assente o WEP)        |
|            | Verde fisso        | Rete Wi-Fi attiva in modalità sicura (cifratura WPA)              |
|            | Verde lampeggiante | Procedura di registrazione Wi-Fi semplificata (WPS) in corso      |
| Service    | Spento             | Non sono configurati servizi addizionali                          |
|            | Verde lampeggiante | Attività di configurazione/gestione in corso                      |
|            | Verde fisso        | Configurazione completata (es. profilo ADSL flat o altri servizi) |

Il modem dispone di uno stato di **risparmio energetico** che comporta lo spegnimento dei LED durante il normale funzionamento. Per attivare la funzionalità o per ulteriori informazioni sui LED consulta il manuale del prodotto all'interno del CD.

# **Pannello posteriore**

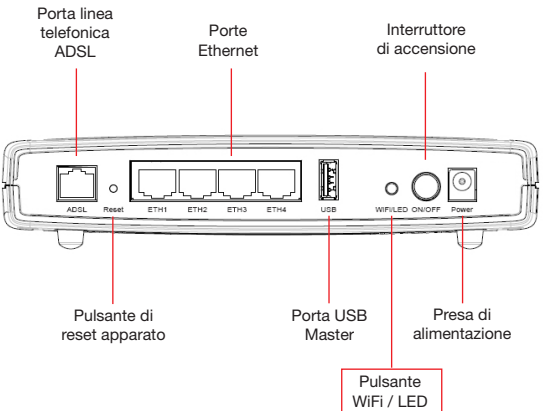

Il pulsante "WiFi/LED" ha le funzionalità di:

- attivazione/disattivazione della rete Wi-Fi
- riaccensione dei led spenti per risparmio energetico (se attivo)
- avvio della procedura di registrazione semplificata di terminali Wi-Fi (WPS)

| PER                                                                                 | AZIONE                                                                                                    |
|-------------------------------------------------------------------------------------|----------------------------------------------------------------------------------------------------|
| 1. Disattivare Rete Wi-Fi                                                           | Premi il tasto "WiFi/Led" per circa 2 sec                                                                                                    |
| 2. Attivare Rete Wi-Fi                                                              | Premi velocemente il tasto "WiFi/Led"                                                                                                    |
| 3. Avviare la procedura semplifica-<br>ta di registrazione terminali Wi-Fi<br>(WPS) | Premi velocemente il tasto "WiFi/Led"<br>Nota: la procedura può essere eseguita solo se la Rete Wi-Fi è<br>attiva e comporta la caduta temporanea ed il successivo ripristino<br>delle connessioni Wi-Fi. |

# Informazioni sulla rete Wi-Fi

È possibile collegare al modem computer e dispositivi in modalità wireless Wi-Fi ("senza fili"). Per far questo ricorda che:

- La tua Rete Wi-Fi (SSID) è identificata da un nome; la chiave WPA (o in alternativa WEP) è la chiave di cifratura univoca che garantisce la sicurezza dei collegamenti Wi-Fi con il tuo modem.
- La prima volta che colleghi il computer in Wi-Fi dovrai inserire questi valori caratteristici del modem: i dati sono riportati su un'etichetta removibile collocata sotto il modem.

Per aumentare la sicurezza della tua rete Wi-Fi cambia periodicamente la chiave di cifratura nelle pagine di configurazione del modem e successivamente sui terminali Wi-Fi collegati. Puoi annotare la nuova chiave nello spazio sottostante.

#### Note:

- Inserisci nei dispositivi la chiave WPA o WEP senza caratteri maiuscoli o spazi, prestando attenzione a non confondere la lettera "o" con il numero zero "0".
- Il modem è inizialmente configurato con la chiave WPA: qualora uno dei terminali Wi-Fi da collegare non supporti tale chiave, è necessario configurare una modalità alternativa seguendo le istruzioni presenti nel CD autoinstallante.

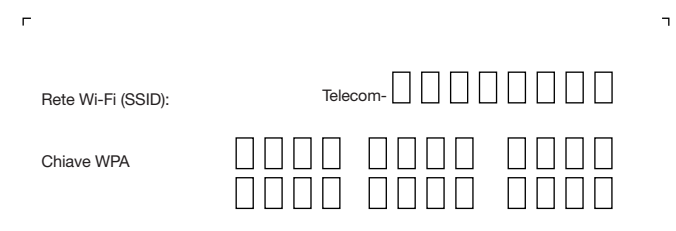

QA-0910

+

http://assistenzatecnica.telecomitalia.it Portale Assistenza

187 Servizio Clienti Telecom Italia

191 Servizio Clienti Business Telecom Italia